## 广发银行银期网银办理手册--个人

STEP1:登录广发银行网银,选择投资理财-证券期现货。

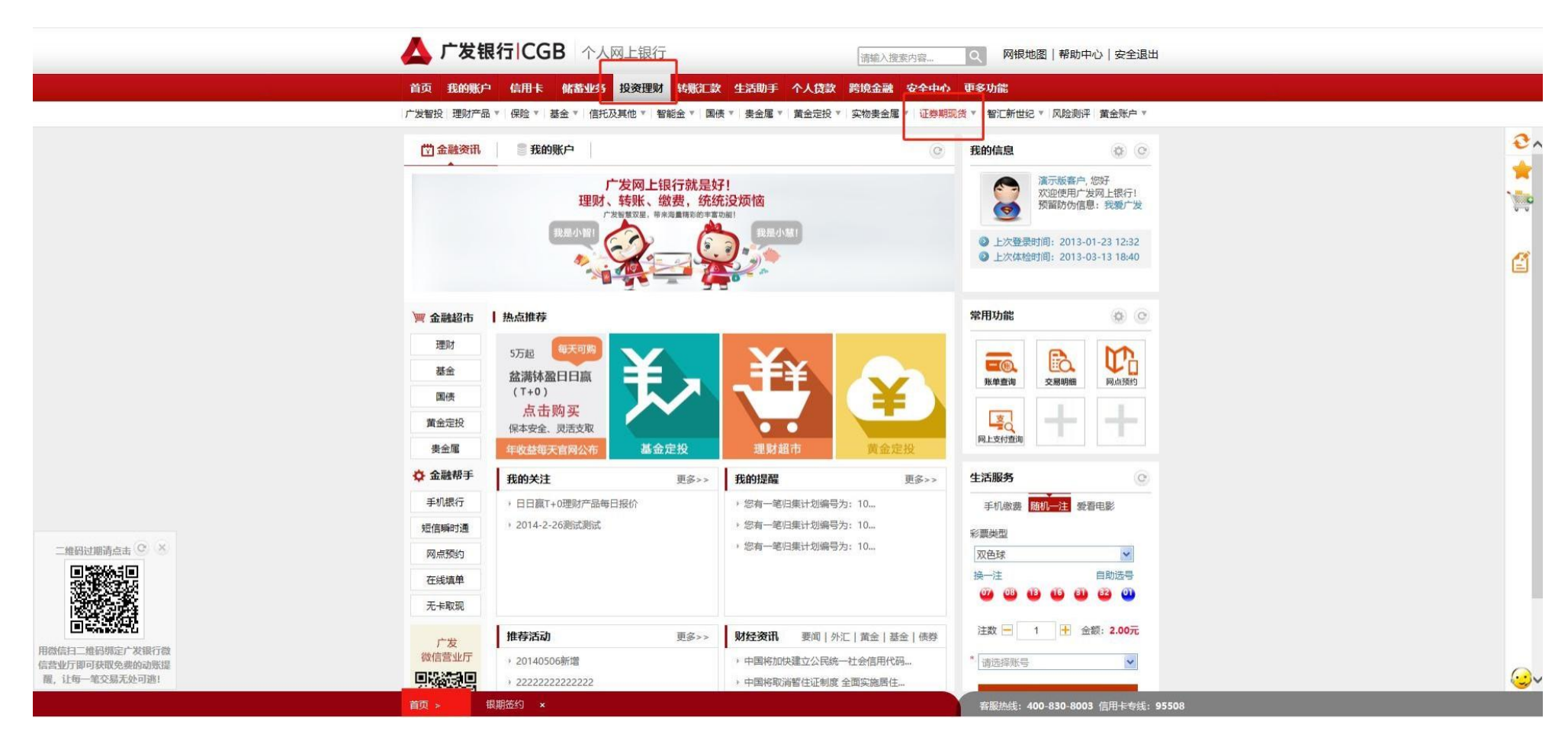

#### STEP2:选择银期通

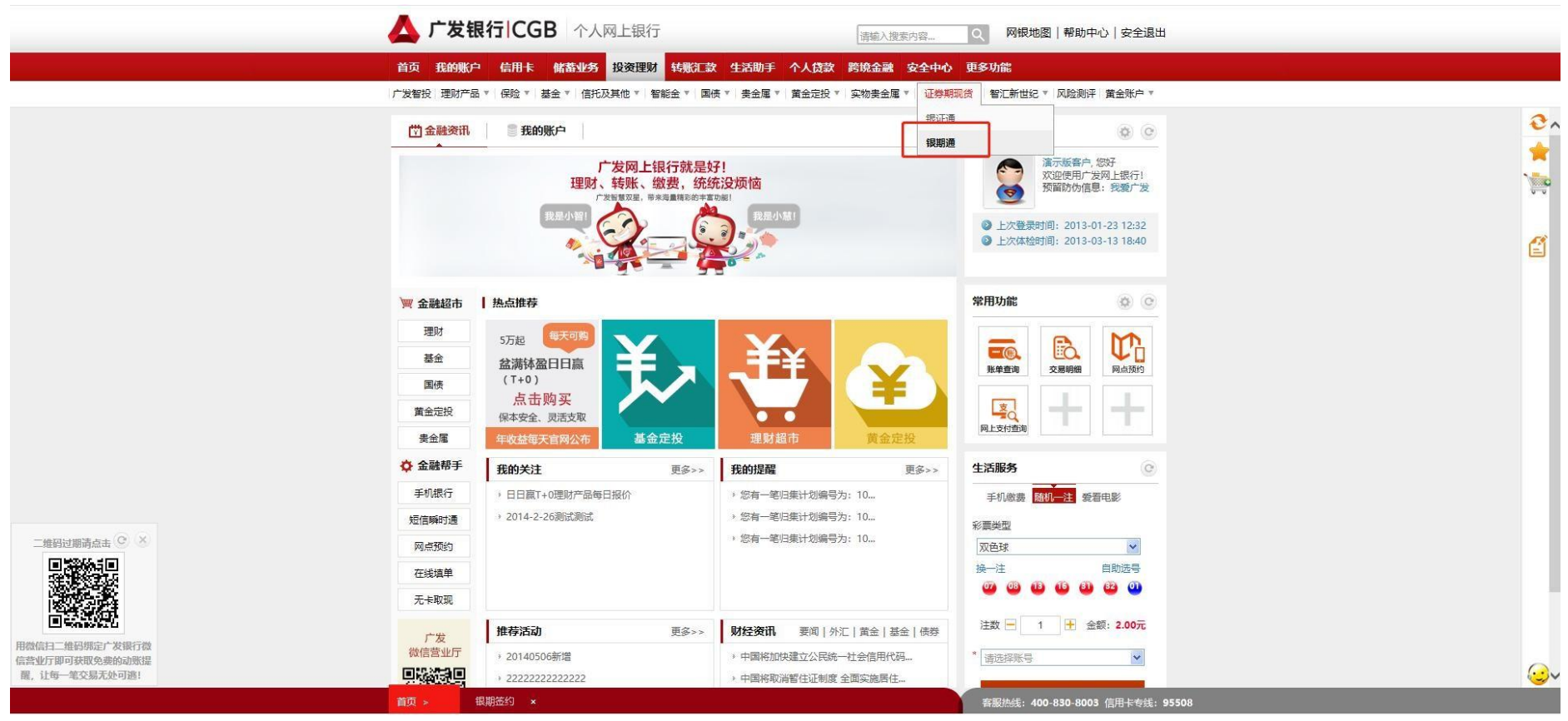

STEP3:选择期货公司,输入资金账号后点击下一步。

| 很期签约 | 银期交易 期货资金余额 | 银期转账明细              |                                |   |        |        |
|------|-------------|---------------------|--------------------------------|---|--------|--------|
|      |             |                     | <b>1</b>                       |   | 通 输入签约 | ① 查看结果 |
|      |             |                     | Contract and the second second |   |        |        |
|      | "银行账        | B: 6225*****52      | 23[濱示版暮户]                      | ~ |        |        |
|      | 朝貢公         | □:屮泰 期页             |                                |   |        |        |
|      | * 期货资金账     | B: .                |                                |   |        |        |
|      | 电信号         | M: 020-89391111     |                                |   |        |        |
|      | 中小时         | ■: 1566666666666666 | 10.000                         |   |        |        |
|      | 客戸地         | 4: 广发银行             | folio anti-                    |   |        |        |
|      | 邮政编         | 局: 155523           |                                |   |        |        |
|      |             |                     |                                |   |        |        |
|      |             | 下                   | 步 重置                           |   |        |        |
|      |             |                     |                                |   |        |        |
|      |             |                     |                                |   |        |        |
|      |             |                     |                                |   |        |        |

# 广发银行银期网银办理手册--个人

#### STEP1:登陆广发银行机构网银-点击网银管理-选择签约管理

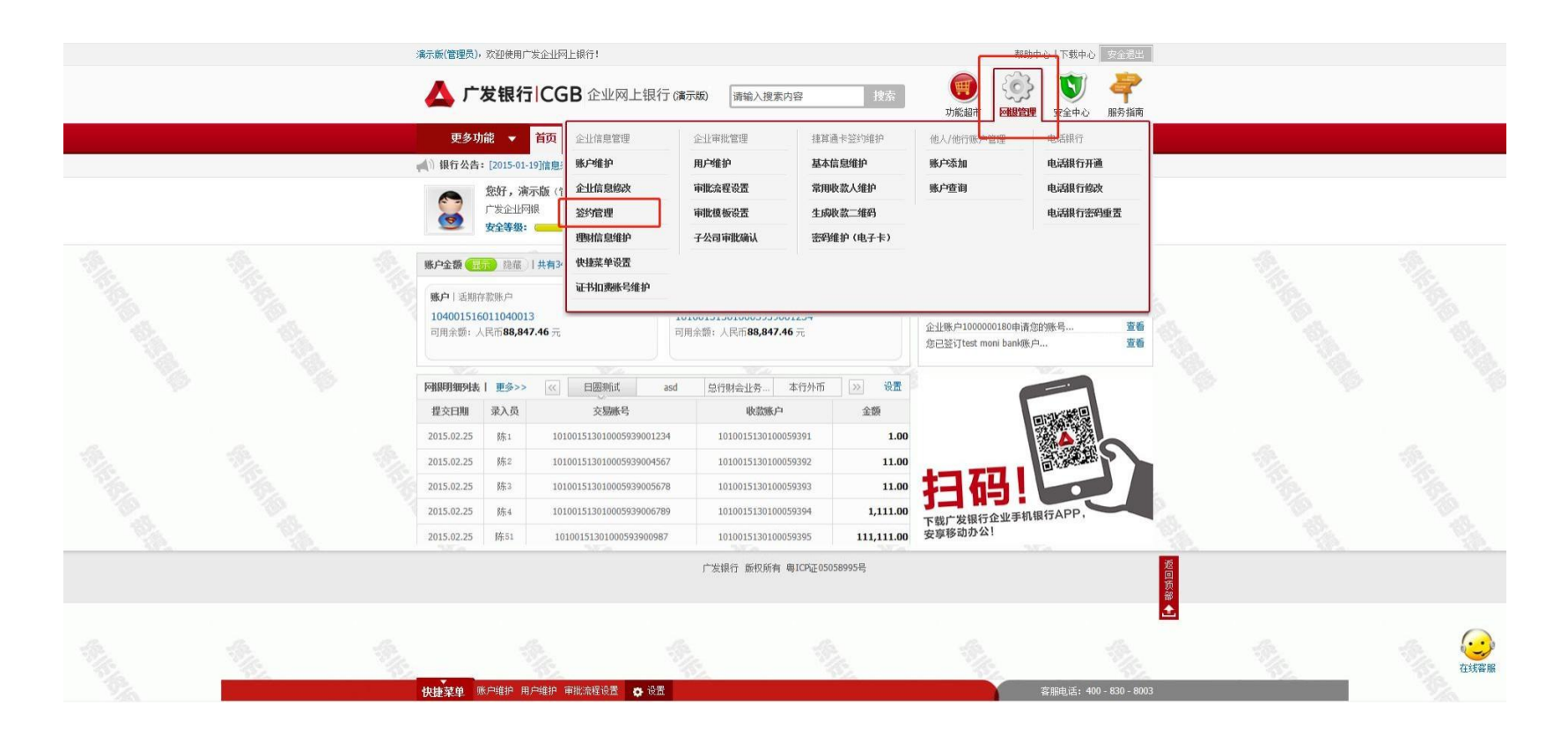

| Ne. | N. | \$ | 您的位置: 网腺管理 > 企业信息管理 > 签约管理                            | 12                       | NA. NA                   |              | <u> </u> |
|-----|----|----|-------------------------------------------------------|--------------------------|--------------------------|--------------|----------|
|     |    |    | 企业基本信息                                                |                          |                          |              |          |
|     |    |    | 企业名称                                                  |                          | 客户                       |              |          |
|     |    |    |                                                       |                          |                          |              |          |
|     |    |    | 业务类型                                                  | 签约状态                     | 操作                       |              |          |
|     |    |    | 国际结算                                                  | 未签约                      | 立即签约                     |              |          |
|     |    |    | 电子票据                                                  | 已签约                      | 解约                       |              |          |
|     |    |    | 第三方存管                                                 | 已签约                      | 签约维护                     |              |          |
|     |    |    | 集中扣费业务                                                | 已签约                      | 解约 详细                    |              |          |
|     |    |    | 智能财资管理                                                | 未签约                      | 立即签约                     |              |          |
|     |    |    | 随動通过不                                                 | 未签约                      | 立即签约                     |              |          |
|     |    |    | 银商转账                                                  | 已签约                      | 详细                       |              |          |
|     |    |    | 银期业务                                                  | 已签约                      | 详细                       |              |          |
|     |    |    | TIPS协议                                                | 未签约                      | 立即签约                     |              |          |
|     |    |    | 云南非税收缴                                                | 未签约                      | 立即签约                     |              |          |
|     |    |    | 徐州非税收缴                                                | 未签约                      | 签约                       |              |          |
|     |    |    | 业务说明<br>1.带 *** 的输入项为必输项;<br>2.如有任何疑问,请随时拨打客服电话与我们联系。 |                          |                          |              |          |
|     |    |    |                                                       |                          | 页面号: C0903170001   功能评价: | >><br>返<br>同 |          |
|     |    |    | I                                                     | "发银行 版权所有 粤ICP证05058995号 |                          | 回顶部          | <br>在线客服 |
|     |    | ŧ  | 捷菜单 账户维护用户维护审批流程设置 😋 设置                               |                          | 客服电话: 400 - 83           | 0 - 8003     | ~        |

### STEP2: 在银期栏内点击"详情"。

#### STEP3:点击"新增"

|      | <b>滴示版(管理员)</b> ,欢迎使用广发企业网上银行! |            |                                       |              |                | 帮助中心「下载中心」安全退出 |            |                                                                                                    |                    |     |         |      |
|------|--------------------------------|------------|---------------------------------------|--------------|----------------|----------------|------------|----------------------------------------------------------------------------------------------------|--------------------|-----|---------|------|
|      |                                | 📥 广发       | 银行 CGB 企业网上                           | 银行 (演示版) 🛛 🗍 | 请输入搜索内容        | 搜索             | 可能超市 网银    | <ul> <li>         ・</li> <li>         ・</li></ul> | 服务指南               |     |         |      |
|      |                                | 更多功能       | ▼ 首页 账户查询 转账:                         | 汇款 理财业务 代    | 计收代付 融资业务      | 存款业务 手机银行      | 步 发票管理 交易审 | ilt                                                                                                    |                    |     |         |      |
| 19   | 14                             | ♠ 您的位置: 网银 | 管理 > 企业信息管理 > 签约管理                    |              | 2              | NA.            |            | Va                                                                                                    |                    | 100 | No.     | 14   |
|      |                                | 查询信息       | * 银行账号:                               |              | 请洗择            | ×              |            |                                                                                                    |                    |     |         |      |
|      |                                |            |                                       |              | 查询             |                |            |                                                                                                    |                    |     |         |      |
|      |                                |            |                                       |              |                |                |            |                                                                                                    |                    |     |         |      |
|      |                                |            |                                       |              | 初归             |                | 页面号:(      | 0903170002 功能                                                                                                    | <b>资评价&gt;&gt;</b> |     |         |      |
| 150% |                                | - 2025     | 2019a                                 | 广发银行         | 亍 版权所有 粤ICP证05 | 058995号        | - 10       |                                                                                                    | 1.55               |     |         |      |
|      |                                |            |                                       |              |                |                |            |                                                                                                    | نڈ<br>اور          |     |         |      |
|      |                                |            |                                       |              |                |                |            |                                                                                                    | Ĩ                  | 2   |         | 0    |
|      |                                | 也物交前 账户    | 维护 用户维护 面批流程设置 📩                      | 设署           | 1              |                | S.         | 客服由迁•4(                                                                                                    | 0 - 830 - 8003     | _   | - Belle | 在线客服 |
|      | 2                              | Date Not   | A A A A A A A A A A A A A A A A A A A | - Anne       |                |                |            | HINK CHAIN                                                                                                    |                    |     |         |      |

|  | 证件号码:                                                                                                    | #0000000000                                                                                                    | £000000000903                        |                               |                       |   |                                                                                                    | 1           |
|--|----------------------------------------------------------------------------------------------------|----------------------------------------------------------------------------------------------------|--------------------------------------|-------------------------------|-----------------------|---|----------------------------------------------------------------------------------------------------|-------------|
|  | * 期货公司列表:请选择                                                                                                    | ~                                                                                                    | *银行账号:                               | 请选择                           | ~                     |   |                                                                                                    |             |
|  | * 期货资金账户:                                                                                                    |                                                                                                    | * 期货资金密码:                            |                               |                       |   |                                                                                                    |             |
|  | * 国家 (地区) 码: 中国                                                                                                    | ~                                                                                                    | * 币种: 人                              | 民币 >                          |                       |   |                                                                                                    |             |
|  | 期货营业部编号:                                                                                                    |                                                                                                    | 电话号码:                                |                               |                       |   |                                                                                                    |             |
|  | 手机号码:                                                                                                    |                                                                                                    | 邮箱:                                  |                               |                       |   |                                                                                                    |             |
|  | 传真号码:                                                                                                    |                                                                                                    | 通讯地址:                                |                               |                       |   |                                                                                                    | 18          |
|  |                                                                                                    | 广发银行银期                                                                                                    | 转账服务协议                               |                               |                       |   |                                                                                                    |             |
|  | <ul> <li>第九章、终止及争议的解决</li> <li>▲▲第二十六条、乙方有权变更、暂停所提示或操他邋遢进行公告。甲方在公告执行后组议。</li> <li>第二十七条、发生以下任一情形时。本协议</li> <li>1、甲方加理规期转账业务解约手续、本协</li> <li>2、甲方撤销与期贫公司的委托代理关系。</li> <li>3、期货公司与乙方合作终止。由双方发布的。</li> <li>4、期货公司或乙方律珍址则的或与本协议有次方另有约定的除外。</li> <li>第十章、酌则</li> <li>▲ 第二十九条、本协议签署后、如国家法规、文易规则的规定执行。但本协议其他内容</li> </ul> | <ul> <li>第九章:终止及争议的解决</li> <li>▲第二十六条、乙方有权支更、暂停所提供的根期转账业务的项目或具体内容,并根据适用的法律、法规、规章和监管规定提前通过门户网站、营业网<br/>标或其他邋遢进行公告。甲方在公告执行后继续办理相关业务的、视问接受公告内容。甲方不同意公告内容的,有权在公告执行前依本协议的约定终止本协议。</li> <li>第二十七条、发生以下任一情形时,本协议终止、乙方不再提供根期转账业务的办理。</li> <li>1、甲方力理根期转账业务解约手续,本协议这自解约手续办理完毕之日起终止:</li> <li>2、甲方加谐相与期给公司的委托代理关系,本协议自营方收到期告公司送达的已办妥撤约关系的书面通知之日起终止:</li> <li>3、期货公司运乙方舍作终止,由双方发布业务舍作终止公告,本协议自应与政策的处理有比之日起终止:</li> <li>4、期货公司或乙方含个终处上,因为方发布业务舍办公告,本协议自停办公告上载明的业务停办之日起终止。</li> <li>第二十公案、因本协议引起的或与本协议有关的任何争议,由甲乙双方协商解决;协商不成的,双方一致同意将争议提交乙方所在地法院通过诉讼解决,双方另有约定的除外。</li> <li>第一首、欧河</li> <li>▲▲重二十公案,本协议运署后,如国家法律法规,交易所交易规则发生变化,导致本协议有关杂款与法律法规,交易规则产生中实的,按有关法律法规,成 《参规则的规定执行,但本协议其他内容及条款继续有效。修改或增补的内容将由乙方根据适用的法律、法规、规章和监管规定提前在门户网站、营业</li> </ul> |                                      |                               |                       |   |                                                                                                    |             |
|  | 网点或具他渠道进行公告,中方小同愿公告<br>培퍼满后公告内容即成为本协议组成部分。<br>第三十条、本协议中涉及甲方的条款,对个<br>第三十一条、本协议在满足以下条件后生效<br>1、甲方同意确认本协议;                                                                                                    | 1988),有伙在公告从(718) 《本杨心<br>人投资者和机构投资者均有效,如<br>;<br>□□同意:                                                                                                    | (和約定發止本物以, 右<br>有特别注明的, 仅对注明<br>协议内容 | 甲万任公省朝内小旗四异议,视同接受<br>明的投资者有效。 | 公告内容, 公               |   |                                                                                                    | A.          |
|  |                                                                                                    |                                                                                                    | 立即签约 返回                              |                               |                       | 1 | in the second second se | <b>在线客服</b> |
|  | 快捷菜单 账户维护 用户维护 审批流程设置                                                                                                    | ▶ 设置                                                                                                    |                                      | 當                             | 服电话: 400 - 830 - 8003 |   |                                                                                                    |             |

STEP4:填写机构信息,勾选"同意协议内容"后点击"立即签约"。